## 學生學習檔案查詢系統操作流程

---以學生導師權限為範例

第一步:至本校首頁\教職員

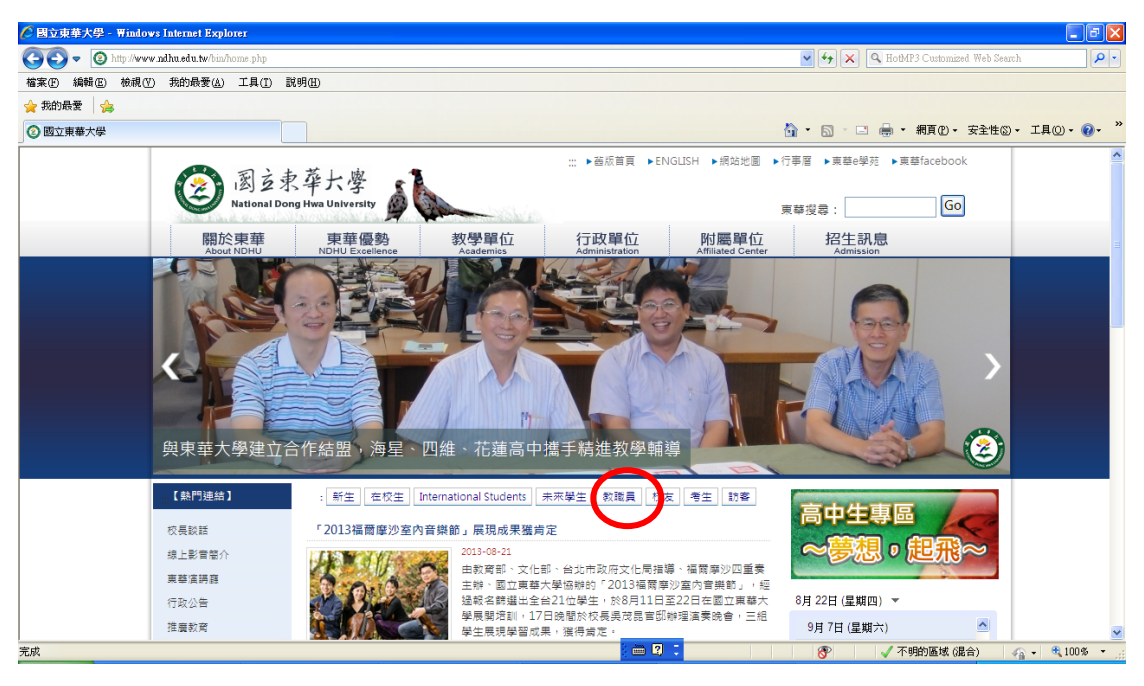

## 第二步:至\教職員學生服務相關\學生學習檔案查詢系統,或直接連結 http://sys.ndhu.edu.tw/CTE/StudFile\_WebSite/Login.aspx

|                                                                                      |                                    |                                                                                |                                |              |                               | <u> </u>                   |                          |              |           |          |
|--------------------------------------------------------------------------------------|------------------------------------|--------------------------------------------------------------------------------|--------------------------------|--------------|-------------------------------|----------------------------|--------------------------|--------------|-----------|----------|
| 🏉 【教職員】 - 國立東華:                                                                      | 大學 - Windows Internet Expl         | DIGL                                                                           |                                |              |                               |                            |                          |              |           | X        |
| 💽 🗢 💿 http://www                                                                     | v ndhu.edu.tw/files/11-1000-8828.p | hp:Lang=zh-tw                                                                  |                                |              |                               | <b>▼ </b> <sup>4</sup> 7 × | Bing                     |              | /         | <b>۰</b> |
| 檔案(F) 編輯(E) 檢視(⊻                                                                     | ) 我的最爱(A) 工具(I) 說                  | 明田                                                                             |                                |              |                               |                            |                          |              |           |          |
| X Hot MP3 - Sear                                                                     | əh 🗸                               | 🔁 Go 🔹 🕂 🐥 17C                                                                 |                                |              |                               |                            |                          |              | 36        | +        |
| 🚖 我的最愛 🙆 【教職                                                                         | 員】-國立東華大學                          |                                                                                |                                |              |                               | 🏠 • 🔊 ·                    | 🖃 🖶 🕶 網頁(2) •            | 安全性③,        | · Iļ0 • 💡 | • »      |
|                                                                                      | 『民間文學與文化                           | 服命中心。過脫陷成                                                                      | -                              |              |                               | 1                          |                          |              |           |          |
|                                                                                      | 熱門連結.                              |                                                                                |                                |              | 首頁 > 【救職員】                    | 2月 18日 (星期                 | ) •                      |              |           |          |
|                                                                                      | 祢里眺睡                               | 教職員相關公告                                                                        |                                |              |                               | 2月 19日 (星                  | 期二)                      | ^            |           |          |
|                                                                                      | 1人で成本の                             | [2013-02-01] 紙風車劇團                                                             | 「雞城故事」兒                        | 童劇演出         |                               | 全校開始上記                     | ж.                       |              |           |          |
|                                                                                      | 東華信約設                              | [2013-01-25] 【101-2招生                                                          | E】創意色鉛筆                        | 福畫班 [壽豐」     | 課] 1/30前報名享優惠                 | 2月 20日 (星                  | 期三)                      | 1            |           |          |
| 熱門連結.<br>収長談話<br>東基演講器<br>東基行事層.<br>行政公告<br>推量数階<br>聚長双構置時<br>公共器術<br>収置導置地圖<br>均和説明 |                                    | 1.013-01-051 【101-2新規                                                          | 連想1 基全、人                       | 小雁神財審務刊      | ф                             | 全校註冊日                      |                          |              |           |          |
|                                                                                      | 11.00公告                            | [2013-01-23] 101-24前注線徑」與亚 "外陸陸的貿易加<br>[2013-01-21] 敬遵~~藝創系王昱心陶藝創作展著見神話系列 - 重組 |                                |              | 2月 21日 (星                     | 期四)                        |                          |              |           |          |
|                                                                                      | 推廣教育                               |                                                                                |                                |              | 全校註冊日                         |                            |                          |              |           |          |
|                                                                                      | 家長成績查詢                             | [2013-01-15] 第七屆東華創                                                            | 2013-01-15] 第七屆東華創藝短片獎徵件開始報名~~ |              |                               | 2月26日(星                    | 期二)                      |              |           |          |
|                                                                                      | 公共藝術                               |                                                                                |                                |              | 更多教職員相關公告                     | 網路加退選                      |                          |              |           | _        |
|                                                                                      | 校園導覽地圖                             | 教職員學生服務相關                                                                      |                                |              |                               | 2月27日(星                    | 期三)                      |              |           |          |
|                                                                                      | 校務説明                               |                                                                                |                                |              |                               | 網路加退選                      |                          |              |           |          |
|                                                                                      | 校務行政系統                             | 學生操行成績登錄系統                                                                     | 學生校內外(                         | 主宿狀況調查       | 新生報到交通作業系統                    | 2月 28日 (星                  | 期四)                      |              |           |          |
|                                                                                      | 東華卓越講座                             | 工讀金網路申請系統                                                                      | 學生銀行帳號                         | 能管理系統        | 學生健康資料系統                      | 網路加退選                      |                          | •            |           |          |
|                                                                                      | Webmail                            | 送生[]本物                                                                         | 100 AND 500 EV2 AND 5          | 8 4T - 4. 4+ | 84838 <b>6</b> 5 <b>5</b> 567 |                            | 🛨 Google 日暦              |              |           |          |
|                                                                                      | 東藝電子報                              | 帶土C-mall重制                                                                     | 等即兴学生)                         | 朝赤統          | 字土字首催柔트的系統                    | 新醫昌個人資訊                    |                          |              |           |          |
|                                                                                      | 東藝小故事                              |                                                                                |                                |              |                               | 30m只回八頁訊                   |                          |              |           |          |
|                                                                                      | 東華學雜費專區                            | 教徽只学籍註冊成績貢訊                                                                    |                                |              |                               | <b>薪資暨</b> 所得;             | 兒管理系統                    |              |           |          |
|                                                                                      | 築學金資訊                              | SUI科目查詢系統                                                                      |                                | [系所]查詢教      | [条所]查詢教師成績登錄系統                |                            | Æ                        |              |           |          |
|                                                                                      | 東華校務基金捐募                           | 教师武法祭姓多法                                                                       |                                | 田田田家名        | ±*                            | managers (1969)            | •                        |              |           |          |
| 完成                                                                                   |                                    | 教師機種呈際教師                                                                       |                                | 平未 (1) 雷称    | NU                            | 人主約ト誌                      | 89% (A)<br>【 不明的區域 68%   | ا ا<br>۵۰ (۶ | • 🔍 100%  | <b>N</b> |
|                                                                                      |                                    |                                                                                |                                |              |                               | U U                        | A 1 2 36 3 87 - 04 0 M h | - X - X -    |           |          |

第1頁,共5頁

第三步:登錄本校 e-mail 帳號及密碼

| 🖉 學生學習檔案查詢系統 - Windows Internet Explorer                     |                                                                                                    |
|--------------------------------------------------------------|----------------------------------------------------------------------------------------------------|
| 🕞 🔄 🖉 http://sys.ndhu.edu.tw/CTE/StudFile_WebSite/Login.aspx | V 🗟 4 KothAP3 Customized Web Search                                                                                                    |
| 檔案(F) 編輯(E) 檢視(Y) 我的最愛(A) 工具(I) 說明(H)                        |                                                                                                    |
| 🚖 我的最愛 🛛 🍰                                                   |                                                                                                    |
| 爰 學生學習檔案查詢系統                                                 | 🚹 • 🔝 - 🗔 · 拥頁(2) - 安全性(3) - 工具(2) - 🔞 - 🎽                                                                                                    |
| 學生學習檔案查詢系統                                                   |                                                                                                    |
| 登入                                                           | 系統說明                                                                                                    |
| 請輸入您的使用者名稱和密碼。                                               | • 查詢求忘記密碼請按 這裡。                                                                                                    |
| <b>帳戶資訊</b>                                                  | ・ <u>系統擁限一頓表</u>                                                                                                    |
| E-Mail順號:                                                    | <ul> <li>直接進入「導師工作紀錄表」請<u>點此</u>。</li> </ul>                                                                                                    |
| @mail.ndhurdutw<br>密碼:<br>                                   | <ul> <li>請確認測算能允許JavaScript功能。</li> <li>iOS Safari: [設定] -&gt; 「Safari] -&gt; 席 [JavaScript] 邊項開設。</li> <li>iOS Chrome:請在名綱頁中轉換成「電腦版網站」(系統才會開啟JavaScript功能)。</li> </ul> |
| <b>学</b> 史                                                   | 「「「「<br>「<br>「<br>「<br>「<br>「<br>「<br>「<br>(<br>」<br>(<br>)<br>(<br>)<br>(<br>)<br>(<br>)<br>(<br>)<br>(<br>)<br>(<br>)<br>(<br>)<br>(<br>)                             |

由於本系統係由教學卓越中心學生學習輔導小組委請資訊與網路中心 協助開發,若對該系統有所建議或無法下載,請洽教學卓越中心學生 學習輔導小組 薛雅琪小姐,電話:03-8632424。

第四步:先點選系統左上方「條件查詢」,選擇個人之權限別(因依「開放權限一 覽表」)不同身分進入系統會開放不同權限,以下畫面是<u>學生導師</u>權限 之畫面)。

| 學                 | 生學習檔案查詢         | 系統                  |             |                    |    |
|-------------------|-----------------|---------------------|-------------|--------------------|----|
| 學生列表查詢            | 欄位開放權限一覽表       | 連結導生E-Mail系統        | 連結導師工作紀錄表   | 連結預警學生晤談表          | 登出 |
| 学生列表金詞<br>權限型<br> | 備ⅢⅢ開放催限一或後<br>擇 | <sup>浸給</sup> ₩ (1) | 地始得啊」「下記」都校 | 送哈 <b>演</b> 警学生哈談农 |    |
|                   |                 |                     |             |                    |    |

第五步:選擇好「權限別」後,請於右方的「確定」打勾,即會出現「條件查詢」 欄位。(以下為學生導師權限之畫面)

| 學                  | 生學習檔案在                | 查詢系統                 |            |                          |              |     |   |
|--------------------|-----------------------|----------------------|------------|--------------------------|--------------|-----|---|
| 學生列表查詢             | 欄位開放權限一點              | 總表 連結導生E-I           | Mail系統 連結導 | 師工作紀錄表                   | 連結預警學生晤談表    | 登出  |   |
| 權限则: 學生導           | fi )                  | ◎確定                  |            |                          |              |     |   |
| 條件畫詢(可依以<br>舉號:    | 下欄位, 搜尋欲查前<br>姓名:     | 1的學生)<br>条           | 所: <b></b> | <ul> <li>班別:學</li> </ul> | 土班 💌 年級: 1 💌 | 條件查 | 詞 |
| 導師、授課教師<br>擧年: 101 | 断狀查詢(僅提供當學<br>學期:2■ 〔 | 4年、學期學生資料)<br>系所年級查詢 |            |                          |              |     |   |
|                    |                       |                      |            |                          |              |     |   |
|                    |                       |                      |            |                          |              |     |   |
|                    |                       |                      |            |                          |              |     |   |
|                    |                       |                      |            |                          |              |     |   |
|                    |                       |                      |            |                          |              |     |   |
|                    |                       |                      |            |                          |              |     |   |

第六步:於「條件查詢」中點選系統下方所需「系所」及輸入所需班別及學期後, 按「條件查詢」, 左列即出現學生名單。

|               | 欄位開設權限一號零                                                                              | 達結導生E-Mail系統 | 連結導師工作紀錄表                             | 連結預警學生晤該表    | 出意   |
|---------------|----------------------------------------------------------------------------------------|--------------|---------------------------------------|--------------|------|
| <b>觀別:</b> 學生 | 導師 🔽 🗹                                                                                 | 當住           |                                       |              |      |
| 你你意识问问        | 成以下欄位,搜尋欲查詢的                                                                           | 學生)          |                                       |              |      |
| 學號:           | 姓名:                                                                                    | 象所:          | : ::::::::::::::::::::::::::::::::::: | 部 💽 年級: 全部 💽 | 條件查詢 |
| 學年:101        |                                                                                        | 所年級查詢        |                                       |              |      |
| 學年:101        | ₩Ⅲ: 2 系<br>運取 成績查約                                                                     | 所年縱查詢        |                                       |              |      |
| W年:101        | <ul> <li>週間:2 ▲</li> <li>運取 成績宣約</li> <li>運取 成績宣約</li> </ul>                           | 所年級臺灣        |                                       |              |      |
| 學年:101        | <ul> <li>- 運販 武績宣約</li> <li>- 運販 武績宣約</li> <li>- 運販 武績宣約</li> <li>- 運販 武績壹約</li> </ul> | 所年級查詢        |                                       |              |      |

第3頁,共5頁

第七步:若要查看學生基本資料,可在「條件查詢」中輸入學生學號或姓名,或 點選「系所」、「班別」、「年級」後按「條件查詢」,系統左方將出現所查 詢學生名單,於學生名單中點選「選取」後,即可查看學生基本資料; 若要查看單筆學生成績資料,於學生名單中點選「成績查詢」後,即另 開成績查詢視窗可查看成績。

| 學                 | 生學習檔案查詢                                 | 系統                     |                                         |                                          |                  |
|-------------------|-----------------------------------------|------------------------|-----------------------------------------|------------------------------------------|------------------|
| 學生列表查詢            | 欄位開放權限一覧表                               | 連結導生E-Mail系統           | 建結導師工作紀錄表                               | 連結預警學生晤談表                                | 登出               |
| 權限別: 學生導          | 師 🛛 曜定                                  |                        |                                         |                                          |                  |
| 條件畫詢(可依以<br>舉號:   | 〔下欄位,搜尋欲查詢的學生<br>姓名:                    | )                      |                                         | 6 💌 年級: 全部 💌                             | 條件查詢             |
| 導師、授課教師<br>舉年:101 | 樹狀查詢(僅提供當學年、學<br>] 學期: <b>2 - 〔系所</b> 名 | 期學生資料)<br>■級 <b>查詢</b> |                                         |                                          |                  |
|                   | <b>豊取 秋績</b> 室鉤                         | 學生基本資料 生涯概述 暴          | 「「「「」」」 「「「」」 「「」」 「「」」 「「」」 「「」」 「」」 「 | 2)<br>例印報表                               |                  |
| 3                 | 豊取 成績查詢                                 | 姓名                     |                                         | 英文姓名 🖉                                   |                  |
|                   | 豊取 成績查詢                                 | 學號                     | . U 201801                              | 条所                                       | 11.20 X 124 1251 |
| 3                 | 置取 成績查詢                                 | 身分證<br>生日              | ta Alerta<br>Alerta                     | 性別                                       | 1                |
|                   |                                         | 父親姓名                   | er g                                    | 父親職業                                     | - ; - 1          |
|                   |                                         | 母親姓名                   | 1 M 1                                   | 母親職業                                     | - 111            |
|                   |                                         | 緊急連絡人                  |                                         | 聚急聯絡電話                                   | er mus i su      |
|                   |                                         | 行動電話                   |                                         | 連絡電話(日)                                  | the states       |
|                   |                                         | 通訊地址                   | * - * * * * * * * *                     | n an an an an an an an an an an an an an |                  |

第八步:若欲查詢成績分布,請依照第七步步驟操作,點選成績查詢,即會跳出 成績查詢視窗。可於「請選擇」選擇欲查詢之學年學期,

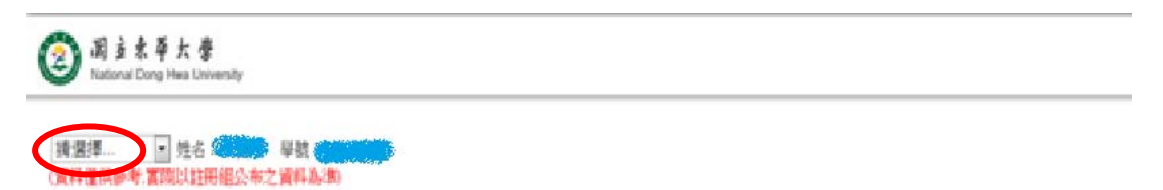

## 第九步:選擇欲查詢之學年學期後,可選擇「成績分佈圖」,即可於系統內出現 該科成績分佈圖。

图主素華大學 National Dong Hwa University

| 成績<br>分佈圖 | 科目代號   | 科目名稱                | 通識領域 | 學年  | 學期 | 必/選修 | 學分  | 成績       | 備註    |
|-----------|--------|---------------------|------|-----|----|------|-----|----------|-------|
| linit     | 7. S   |                     |      | 100 | 2  | 必    | 0.0 |          |       |
| linit     | 1      | -* <u>-</u> # #* *- |      | 100 | 2  | 學程   | 3.0 | 8        |       |
| limit     | 1      | 100<br>1            |      | 100 | 2  | 學程   | 3.0 |          |       |
| linit     | а "е   | 8101 B              |      | 100 | 2  | 學程   | 3.0 | ÷1       |       |
| linut     | 14 IS  |                     |      | 100 | 2  | 學程   | 3.0 | 1 *      |       |
| linit     | 251 13 | 124 - 10            |      | 100 | 2  | 學程   | 3.0 | *        |       |
| linut     | gara.  | a a a a             |      | 100 | 2  | 學程   | 3.0 | 1.<br>1. | 181 6 |